| Classification | WinPAC SDK F | WinPAC SDK FAQ |       |      |            |      | 6-010-00 |
|----------------|--------------|----------------|-------|------|------------|------|----------|
| Author         | Sean Hsu     | Version        | 1.0.1 | Date | 2012/10/18 | Page | 1/16     |

# 如何將WinPacSDK函式庫更新為PACSDK函式庫

| 滴用於: |  |
|------|--|
|      |  |

| 平台                | OS 版本 | WinPAC utility 版本 |
|-------------------|-------|-------------------|
| WP-8x3x           | 所有版本  | 所有版本              |
| WP-8x4x           | 所有版本  | 所有版本              |
| VP-25W1           | 所有版本  | 所有版本              |
| VP-23W1           | 所有版本  | 所有版本              |
| WP-5000 <i>系列</i> | 所有版本  | 所有版本              |

將WinPacSDK函式庫更新為PACSDK函式庫之前,首先需於PC安裝WinPAC平台開發SDK的安裝套件。 請確認提供PACSDK函式庫的SDK版本安裝套件,其發佈日期需晚於或為2012/10/15。例如, PAC270\_SDK\_20121015.msi

最新版本的平台開發 SDK 安裝套件,其出貨 CD 及 FTP 下載路徑為 CD:

```
CD:\Napdos\wp-8x4x_ce50\SDK\
```

FTP:

<u>http://ftp.icpdas.com/pub/cd/winpac/napdos/wp-8x4x\_ce50/sdk/</u> 檔名: pac270\_sdk\_yyyymmdd.msi (yyyymmdd : SDK 發佈日期)

安裝步驟為:

步驟 1: 執行"PAC270\_SDK\_YYYYMMDD.msi"

步驟 2: 依著設定畫面顯示按下 Next 鍵, 直到 PAC270\_SDK\_YYYYMMDD.msi 安裝程序完成。

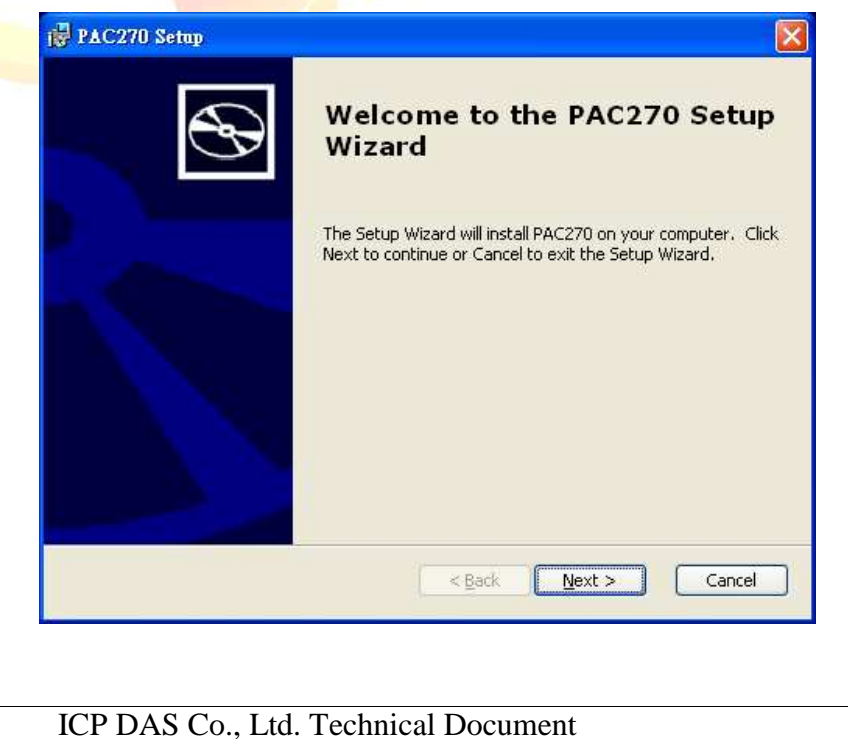

|                                                                                                    |                                                                                                    |                                                                                                    |                                                                                                    |                                                     |                                        | 1                                      |                 |
|----------------------------------------------------------------------------------------------------|----------------------------------------------------------------------------------------------------|----------------------------------------------------------------------------------------------------|----------------------------------------------------------------------------------------------------|-----------------------------------------------------|----------------------------------------|----------------------------------------|-----------------|
| Classification                                                                                                    | WinPAC SDK F                                                                                                    | FAQ                                                                                                    | 1                                                                                                    |                                                     | 1                                      | No.                                    | 6-010-00        |
| Author                                                                                                    | Sean Hsu                                                                                                    | Version                                                                                                    | 1.0.1                                                                                                    | Date                                                | 2012/10/18                             | Page                                   | 2/16            |
| 我們提供 2 種方<br>第一種方式是提<br>PACSDK 函式庫<br><b>手動更新 SDK</b><br><b>eVC 程式</b><br>依以下步驟更新<br>步驟 1:更改 Wi<br>1-1 開啟你的<br>1-2 於 FileVie<br>1-3 於 Editor                                                                                                    | 法將 WinPacSD<br>供詳細的更新<br>PACSDK 函式庫<br>nPacSDK.h 為 P.<br>WinPAC 系列<br>報 視窗上點選<br>視窗將程式修已                                                          | K 函提供<br>至 A CSDK.h<br>真 要 成<br>本<br>本<br>本<br>本<br>本<br>本<br>本<br>本<br>本<br>本<br>本<br>本<br>本                                                                                      | 更新為 PACSD<br>給使用者手動<br>呈式<br>か <b>Microsoft E</b><br>f.cpp 檔將此檔<br>的內容 (參考 <sup>-</sup>                                                                                 | K 函式庫<br>更新,而<br><b>mbedde</b><br>開 圖)              | 。<br>的另一種是提信<br>ed Visual C++          | 共更新工具)<br>專案(*.vc\                     | 自動更新<br>N)      |
| //#include                                                                                                    | "WinPacSDK.h"                                                                                                    |                                                                                                    |                                                                                                    | -                                                   |                                        |                                        |                 |
| #include "P                                                                                                    | ACSDK.h"                                                                                                    |                                                                                                    |                                                                                                    |                                                     |                                        |                                        |                 |
| Packalanalafa Miamaa                                                                                                    | the AMbeddard Winned Corr                                                                                                    | PeakalanaInfaI                                                                                                    | le on Al                                                                                                    |                                                     |                                        |                                        |                 |
| Backplane Into - Microso                                                                                                    | roject <u>B</u> uild <u>I</u> cols <u>W</u> indow                                                                                                 | Help                                                                                                    | varchb +]                                                                                                    |                                                     |                                        |                                        |                 |
| <u> </u> `2   <b>2 9 0</b>   × ¶                                                                                                    |                                                                                                    | 🛛 😤 🙀 uart                                                                                                    | _SendCmdExt                                                                                                    | - <b>*</b>                                          |                                        |                                        |                 |
| CBackplaneInfoDlg 💌                                                                                                    | [All class members] 🔹                                                                                                    | CBackplaneln                                                                                                    | foDlg                                                                                                    | • 🗷 •                                               |                                        | ï.                                     |                 |
| Backplanelr PAC270                                                                                                    | ▼ Win32 (WC                                                                                                    | E ARMV4I) Rel                                                                                                    | ease 💽 PAC270 Dev<br>InfoDlg.cpp : impl                                                                                                    | ice<br>ementation                                   | <u>.</u> ♥ ⊞ #                         |                                        |                 |
| Workspace 'Backpl<br>Backplanelnfo fi<br>Backplane<br>2-2<br>Backplane<br>Backplane<br>Backpla | aneInfo': 1 projet<br>les<br>Info.cpp<br>Info.cpp<br>Info.h<br>InfoDlg.cpp<br>Info.h<br>InfoDlg.h<br>h<br>25<br>Info.ico<br>Info.rc2<br>endencies | /<br>Hinclude "St<br>Hinclude "Ba<br>/#include "Ba<br>/#include "PA<br>Hifdef _DEBU<br>Hefine new<br>Hundef THIS_<br>Static char<br>Hendif<br>//////////////////////////////////// | dafx.h"<br>ckplaneInfo.h"<br>shplaneInfo.h"<br>shplaneInfo.h"<br>cSDK.h"<br>CSDK.h"<br>G<br>DEBUG_NEW<br>FILE<br>THIS_FILE[] =FI<br>/////////////////////////////////// | 2-3<br>LE_;<br>//////////////////////////////////// | ////////////////////////////////////// | ////////////////////////////////////// | /////<br>in32 • |
|                                                                                                    |                                                                                                    | ICP DAS                                                                                                    | Co., Ltd. Tech                                                                                                    | nical Doc                                           | cument                                 |                                        |                 |

| Classification         | n Wi                               | nPAC S                           | DK FA                           | Q                             |                                                                 |                                         |                                                 | No.                    | 6-010-00 |
|------------------------|------------------------------------|----------------------------------|---------------------------------|-------------------------------|-----------------------------------------------------------------|-----------------------------------------|-------------------------------------------------|------------------------|----------|
| Author                 | Se                                 | an Hsu                           | V                               | ersion                        | 1.0.1                                                           | Date                                    | 2012/10/18                                      | Page                   | 3/16     |
| 步驟 2: 更改<br>2-1 於 Pro  | (WinPa<br>oject 選<br><b>① Eile</b> | icSDK.lik<br>單,點<br><u>E</u> dit | )為 PA<br>選"Seti<br><u>⊻</u> iew | CSDK.lik<br>tings"<br>Insert( | o<br>項目 (如下圖<br><u>Project Build</u>                            | )<br>I <u>T</u> ools                    | <u>W</u> indow 1                                | <u>H</u> elp           |          |
| L                      |                                    |                                  |                                 |                               | Set Active                                                      | e Project                               |                                                 | +                      |          |
|                        |                                    |                                  |                                 |                               | <u>A</u> dd To P                                                | roject                                  |                                                 | •                      |          |
|                        |                                    |                                  |                                 |                               | Depender                                                        | ncies                                   |                                                 |                        |          |
|                        |                                    |                                  |                                 |                               | Settings                                                        | 1 61                                    | Alt+F7                                          |                        |          |
|                        |                                    |                                  |                                 |                               | Export M                                                        | акенце                                  |                                                 | _                      |          |
|                        |                                    |                                  |                                 |                               | Insert Pro                                                      | ject into                               | Workspace                                       | ·                      |          |
| <b>2-2</b> 選擇<br>PACSI | Project<br>DK.lib                  | Setting                          | 5 對話了                           | 盒中的日                          | .ink 標籤,於"                                                      | Object/I                                | ibrary modul                                    | es:"文字框,               | 內輸入      |
| Project                | t Settings                         |                                  |                                 |                               |                                                                 |                                         |                                                 | ?                      | 3        |
| <u>S</u> ettin<br>Win  | ngs For:<br>32 (WCE                | ARMV4I)                          | Release                         | -                             | General   Debug                                                 | c/c++                                   | Link Resou                                      | rces   M) 🕕            |          |
| (E)                    | 📴 syster                           | ninfo                            |                                 |                               | Jaceyory,  General<br>Dutput file name:                         | 1                                       | <u> </u>                                        | Reset                  |          |
|                        |                                    |                                  |                                 | F                             | ARMV4IRel/system                                                | info.exe                                |                                                 |                        |          |
|                        |                                    |                                  |                                 |                               | Dbject/library modu<br>PACSDK.lib                               | ules:                                   | >                                               |                        |          |
|                        |                                    |                                  |                                 | r                             | <u>G</u> enerate debug<br>Generate <u>m</u> apfil               | Info □<br>e                             | ignore all defa                                 | ult ll <u>b</u> rarles |          |
|                        |                                    |                                  |                                 | F                             | Project <u>O</u> ptions:                                        |                                         |                                                 |                        |          |
|                        |                                    |                                  |                                 |                               | /nologo /base:''0x0<br>/entry:''wWinMain(<br>/pdb:''ARMV4IRel/s | 1001 0000''<br>CRTStartup<br>systeminfo | /stack:0×10000,<br>''' /incremental:n<br>.pdb'' | .0x1000 ^<br>10 _      |          |
|                        |                                    |                                  |                                 |                               |                                                                 |                                         | ОК                                              | Cancel                 |          |
|                        |                                    |                                  |                                 |                               | Co. I td. Tosh                                                  | nicel Dec                               | rument                                          |                        |          |
|                        |                                    |                                  | IU                              | L DA2                         | Co., Liu. Techi                                                 | ncai Do                                 | Lument                                          |                        |          |

```
Classification
             WinPAC SDK FAQ
                                                              No.
                                                                        6-010-00
Author
             Sean Hsu
                          Version
                                 1.0.1
                                             Date
                                                    2012/10/18
                                                              Page
                                                                        4/16
步驟 3: 參考以下說明並確認你程式碼是否有以下的項目,如果有請修改你的程式碼
錯誤碼修改
     //if(pac GetLastError() == PAC ERR EEP ACCESS RESTRICTION)
     修改為
     if(pac GetLastError() == PAC ERR EEP INVALID ADDRESS)
     {
         //...
     }
     //if(pac_GetLastError() == PAC_ERR_SRAM_INVALID_TYPE)
     修改為
     if(pac_GetLastError() == PAC_ERR_MEMORY_INVALID_TYPE)
     {
         //...
     }
     PAC ERR EEP ACCESS RESTRICTION 及 PAC ERR SRAM INVALID TYPE 兩個錯誤碼是定義在
     WinPacSDK.h,使用 PACSDK.h,需將它們修改為 PAC_ERR_EEP_INVALID_ADDRESS 及
     PAC ERR MEMORY INVALID TYPE •
```

步驟 4: 在 Embedded Visual C++ IDE 視窗上,點選 Build 選單的"Rebuild All"項目,重新編譯你 的專案。

| 🔀 BackplaneInfo - Microsoft eM          | bedded Visual C++ - [BackplaneInfoDlg.cpp      |
|-----------------------------------------|------------------------------------------------|
| 📑 File Edit <u>V</u> iew Insert Project | <u>Build</u> Tools <u>W</u> indow <u>H</u> elp |
| 12 🚅 🖬 🕼 🐇 🖻 🖻                          | 💱 Compile BackplaneInfoDlg.cpp Ctrl+F7         |
|                                         | Build BackplaneInfo.com F7                     |
| CBackplaneInfoDIg 🗾 (Ale                | 🛗 Rebuild All                                  |
| Backplanelr - PAC270                    | Batch Build                                    |
| j, ·,                                   | Clean                                          |
| 🚯 Workspace 'Backplanelı                | Start Debug                                    |
| 🖻 🗃 BackplaneInfo files                 | Update Re <u>m</u> ote Output File(s)          |
| 🖻 🔄 Source Files                        | Execute BackplaneInfo.exe Ctrl+F5              |
| 🔡 BackplaneInfo.ı                       | Set Active Configuration                       |
| 🔤 🔝 BackplaneInfoC                      | Configurations                                 |
| StdAfx.cpp                              | Set Active Platform                            |
| 📄 🖳 Hasder Filer                        |                                                |

| Classification                                                                                                    | WinPAC SDK F                                                                                                    | AQ                                                                                                    |                                                             |                                 |            | No.                                                                                                    | 6-010-00                                                        |
|----------------------------------------------------------------------------------------------------|----------------------------------------------------------------------------------------------------|----------------------------------------------------------------------------------------------------|-------------------------------------------------------------|---------------------------------|------------|----------------------------------------------------------------------------------------------------|-----------------------------------------------------------------|
| Author                                                                                                    | Sean Hsu                                                                                                    | Version                                                                                                    | 1.0.1                                                       | Date                            | 2012/10/18 | Page                                                                                                    | 5/16                                                            |
| VC 程式<br>依以下步驟更新<br>步驟 1: 更改 W<br>1.1 開啟你的<br>1.2 於 Solution<br>1.3 於 Editor<br>//#include<br>#include "                                                                                                    | PACSDK 函式庫<br>inPacSDK.h 為 P<br>WinPAC 系列档<br>on explorer 上點<br>視窗將程式修词<br>"WinPacSDK.h"<br>PACSDK.h"                                                                                                    | 至你的程<br>ACSDK.h<br>真組使用自<br>選要修改<br>改成以下自                                                                                                    | 星式<br>内 Visual Studic<br>t的*.cpp 檔將p<br>的內容 (參考 <sup></sup> | <b>5 2005</b> or<br>比檔開啟<br>F圖) | · 2008 專案( | *.sln)                                                                                                    |                                                                 |
| DeviceInformation - Micro<br>File Edit View Project      - View Project      - View | Desoft Visual Studio<br>Build Debug Tools Tegt<br>Build Debug Tools Tegt<br>Build De | Window Help<br>Release<br>Release | ● _ PAC270 (ARM74<br>● 律 律 言 登 □                            | D I                             | wprintf    | Explorer - Solution D<br>Explorer - Solution D<br>Explorer - Solution D<br>Explorer - Solution D<br>Explorer - Solution<br>Header Files<br>Source Files<br>Source Files<br>Composition<br>Composition<br>Compos | eviceInformation' $\downarrow 4 \times$<br>on' (1 project)<br>a |
| // CDeviceInformation<br>CDeviceInformationDI<br>: CDialog(CDevic<br>{<br>m_hIcon = AfxGet<br>}                                                                                                    | unDlg dialog<br>.g::CDeviceInformationDlg((<br>eInformationDlg::IDD, pPa:<br>:App()->LoadIcon(IDR_MAINF)                                                                                                    | Wnd* pParent /*<br>rent)<br>RAME);                                                                                                    | =NULL*/)                                                    |                                 | Solut      | ion Explorer 🖼 Class                                                                                                    | View Resource View                                              |
|                                                                                                    |                                                                                                    | ICP DAS                                                                                                    | Co., Ltd. Techi                                             | nical Doc                       | cument     |                                                                                                    |                                                                 |

|                                         | WinPAC SDK                                                                                                    | ( FAQ                                                                                                    |                                                                                                    |                       |                             | No.            | 6-010-00 |
|-----------------------------------------|----------------------------------------------------------------------------------------------------|----------------------------------------------------------------------------------------------------|----------------------------------------------------------------------------------------------------|-----------------------|-----------------------------|----------------|----------|
| Author                                  | Sean Hsu                                                                                                    | Version                                                                                                    | 1.0.1                                                                                                    | Date                  | 2012/10/18                  | Page           | 6/16     |
| Author<br>5驟 2: 更改 W<br>-1 右鍵點擊<br>子專案名 | Sean Hsu<br>inPacSDK.lib<br>Solution explo<br>稱為 SDKInfor<br>Solution Explorer<br>Solution Explorer<br>Solution SDKIn<br>SOKInfor<br>ReadM<br>Resour<br>SDKIn<br>SDKIn<br>SDKIn<br>SDKIn<br>SDKIn<br>SDKIn<br>SDKIn<br>SDKIn<br>SDKIn<br>SDKIn<br>SDKIn | Version<br>PACSDK.I<br>prer 視窗上<br>mation)<br>- SDKInformation<br>formation<br>formation<br>formation<br>formation<br>formation<br>formation<br>formation<br>formation<br>formation<br>formation<br>formation<br>formation<br>formation | 1.0.1<br>ib<br>c 的 專 案 名稱<br>roject)<br>Build<br>Rgbuild<br>Deploy<br>Clean<br>Project Only<br>Custom Build Rules<br>Tool Build Order<br>Add<br>References<br>Add Wgb Reference<br>View Class Diagram<br>Set as StartUp Projec<br>Debug<br>Cut<br>Peste<br>Remoye | Date<br>,接著點:         | 2012/10/18<br>選"Properties' | Page<br>'項目 (4 | 6/16     |
|                                         |                                                                                                    | đ                                                                                                    | Unload Project<br>Open Folder in Wind                                                                                                    | lows E <u>xp</u> lore |                             |                |          |
|                                         |                                                                                                    | and the second second                                                                                                    |                                                                                                    |                       |                             |                |          |

2-2 於出現的 Property Pages 視窗的左邊窗格(pane)上,展開 Configuration Properties 及 Linker 項
 目,然後點選 Input 選項。

2-3 在視窗的右邊窗格上,於 Additional Dependencies 文字框上輸入 PACSDK.lib (如下圖)。

| Classification                                                                                                    | WinPAC SDK                                                                                                    | FAQ                                                                                                    |                                                                                                    |                             |                 | No.        | 6-010-00    |
|----------------------------------------------------------------------------------------------------|----------------------------------------------------------------------------------------------------|----------------------------------------------------------------------------------------------------|----------------------------------------------------------------------------------------------------|-----------------------------|-----------------|------------|-------------|
| Author                                                                                                    | Sean Hsu                                                                                                    | Version                                                                                                    | 1.0.1                                                                                                    | Date                        | 2012/10/18      | Page       | 7/16        |
| DeviceInforma<br>Configuration:<br>2-2 Comment<br>Genera<br>- Configurat<br>Genera<br>- Debug<br>- Deploy<br>- C/C++<br>- Linker<br>- Me<br>- Debug<br>- Deploy<br>- C/C++ | tion Property Pages<br>Active(Release)                                                                                                    | Additional Depe<br>Ignore All Defa<br>Ignore Specific<br>Module Definiti<br>Add Module to<br>Embed Manage<br>Force Symbol R<br>Delay Loaded D<br>Assembly Link | latform: Active(PAC<br>mdencies<br>ult Libraries<br>Library<br>on File<br>Assembly<br>d Resource File<br>leferences<br>DLLs<br>Resource | 270 (ARMV4I)<br>PACSI<br>No | ))<br>DK.lib 2- | Configurat | ion Manager |
| → Op<br>En<br>Ad<br>Cc<br>XML 1<br>Srows<br>Brows<br>Brows<br>Brows<br>Brows<br>Custor<br>Auther                                                                           | itimization<br>nbedded IDL<br>vanced<br>mmand Line<br>ces<br>Document Generator<br>e Information<br>Svents<br>n Build Step<br>tticode Signing | Additional Dep                                                                                                    | endencies                                                                                                    |                             |                 |            |             |

步驟 3: 參考以下說明並確認你程式碼是否有以下的項目,如果有請修改你的程式碼

#### 錯誤碼修改

```
//if(pac_GetLastError() == PAC_ERR_EEP_ACCESS_RESTRICTION)
修改為
if(pac_GetLastError() == PAC_ERR_EEP_INVALID_ADDRESS)
{
    //...
}
//if(pac_GetLastError() == PAC_ERR_SRAM_INVALID_TYPE)
修改為
if(pac_GetLastError() == PAC_ERR_MEMORY_INVALID_TYPE)
{
    //...
}
PAC_ERR_EEP_ACCESS_RESTRICTION 及 PAC_ERR_SRAM_INVALID_TYPE 兩個錯誤碼是定義在
WinPacSDK.h,使用 PACSDK.h,需將它們修改為 PAC_ERR_EEP_INVALID_ADDRESS 及
```

| Classification | WinPAC SDK F | AQ      |       |      |            | No.  | 6-010-00 |
|----------------|--------------|---------|-------|------|------------|------|----------|
| Author         | Sean Hsu     | Version | 1.0.1 | Date | 2012/10/18 | Page | 8/16     |

# PAC\_ERR\_MEMORY\_INVALID\_TYPE •

步驟 4: 在 Visual studio IDE 視窗上,點選 Build 選單的"Rebuild Solution"項目,重新編譯你的專案。

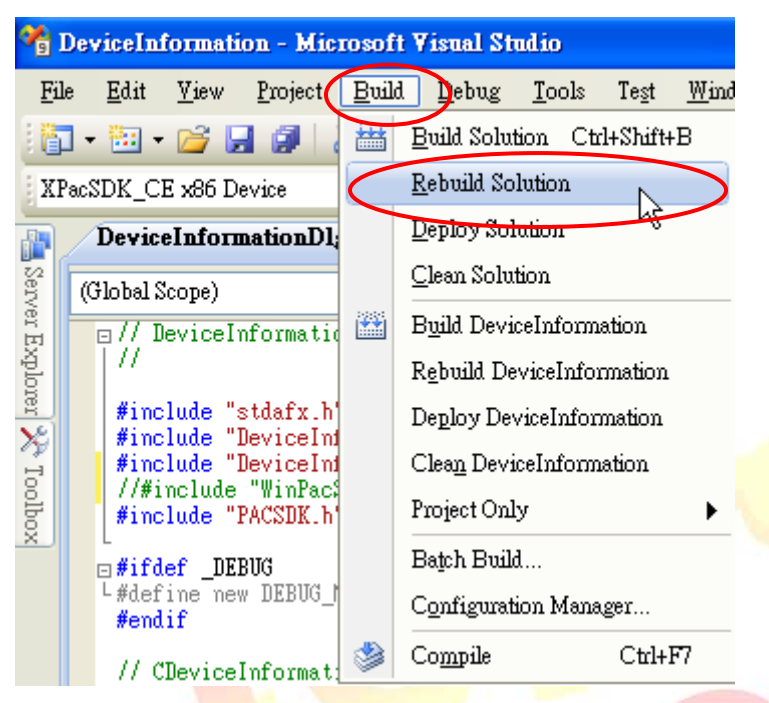

| Classification               | WinPAC SDK              | ( FAQ               |                 |                   |                      | No.                   | 6-010-00 |
|------------------------------|-------------------------|---------------------|-----------------|-------------------|----------------------|-----------------------|----------|
| Author                       | Sean Hsu                | Version             | 1.0.1           | Date              | 2012/10/18           | Page                  | 9/16     |
| NET Compac                   | t Framework             | ٤式(C#, VB           | .net)           |                   |                      |                       |          |
| ·                            |                         |                     |                 |                   |                      |                       |          |
| 依以下步驟更<br>上 <b>照</b> 1: 更 7: | 新 PACNET 函式             | 庫至你的程               | 星式              |                   |                      |                       |          |
| <b>万畹 1</b> :史仪<br>11   取得 D | WINPdUNELUII系           | 为PACSDR.U           | II<br>NET CE 東安 | 日谷内。              |                      |                       |          |
|                              | -CINL 1. UII 福采の        | 「日日八・               | NLI CI 夺杀       | 日政内。              |                      |                       |          |
| PACNET.dll                   | 可以由以下連結                 | 路徑得到                |                 |                   |                      |                       |          |
| 出貨 CD 內:                     |                         |                     |                 |                   |                      |                       |          |
| CD:\WinPAC                   | C\napdos\wp-8x4         | lx_ce50\sdk         | \WinPacNet      | :                 |                      |                       |          |
| ICP DAS 網道                   | 站:                      |                     |                 |                   |                      |                       |          |
| http://ftp.ic                | odas.com/pub/c          | d/winpac/na         | apdos/wp-8      | <u>4x ce50/</u>   | sdk/winpacnet        | <u>t/</u>             |          |
|                              |                         | ET.dll<br>4491      |                 |                   |                      |                       |          |
|                              | PACNI                   | ET                  |                 |                   |                      |                       |          |
| L-2 開啟你                      | 的 WinPAC 系列             | 模組使用的               | b Visual Stu    | <b>dio 2005</b> o | r <b>2008 C#/VB.</b> | net 專案                | (*.sln)  |
| 1-3 右鍵點                      | 擊 Solution expl         | orer 視窗上            | 的專案名稱           | ,<br>接著點          | 選"Add Refere         | en <mark>c</mark> e"項 | 〔目(如下圖   |
| 此例子                          | 專案名稱為 SDK               | (Information        | n)              |                   |                      |                       |          |
|                              |                         |                     |                 | 100               |                      |                       |          |
| Sol                          | ntion Explorer - SDKInt | ormation            |                 |                   |                      |                       |          |
|                              | Solution SDKInformation | ' (1 project)       |                 |                   |                      |                       |          |
| 1-2                          | SDKInfor                | id                  |                 |                   |                      |                       |          |
|                              | 🕖 🔄 Refere: Re          | build               |                 |                   |                      |                       |          |
|                              | Fo: De                  | pl <u>o</u> y       |                 |                   |                      |                       |          |
|                              | - M Fo: Cle             | 8 <u>n</u>          |                 |                   |                      |                       |          |
|                              | Ad                      | d                   |                 | 1-3               |                      |                       |          |
|                              | Ad                      | d Keference         |                 |                   |                      |                       |          |
|                              | 8 Vie                   | u rigo reference    |                 |                   |                      |                       |          |
|                              |                         | as Startlin Project |                 |                   |                      |                       |          |
|                              | De                      | bug                 | •               |                   |                      |                       |          |
|                              | × Cu                    | <b>-</b> -          |                 |                   |                      |                       |          |
|                              | 100                     |                     |                 |                   |                      |                       |          |

ICP DAS Co., Ltd. Technical Document

X Remoye Rename Unload Project

Properties

Resource View Solution Explorer Sclass View

Open Folder in Windows Explorer Change Target Platform...

| AuthorSean HsuVersion1.0.1Date2012/10/18Page10/16                                                                                                    | 00      |
|----------------------------------------------------------------------------------------------------|---------|
|                                                                                                    |         |
| <b>1-4</b> 於"Add Reference"視窗上,選"Browse"標籤及點選 PACNET.dll 加入此專案。                                                                                                    |         |
| Add Reference       ? X         NET       Project         搜尋位置①:       SDKInformation         ● bin       My Project         ● bin       My Project         ● bin       2                                                                                                    |         |
| 檔案名稱(M): PACNET.dll ✓                                                                                                    |         |
| 檔案類型(I): Component Files (*.dll;*.tlb;*.olb;*.ocx;*.exe)                                                                                                    |         |
| OK Cancel                                                                                                    |         |
| <b>步驟 2:</b> 參考以下說明並確認你程式碼是否有以下的項目,如果有請修改你的程式碼。<br><b>1. 修改程式碼</b><br>於 C#程式將"using WinPacNET"改為"using PACNET"。<br>// using WinPacNet;<br>using PACNET;                                                                                                    |         |
| 於 VB 程式將"Imports WinPacNEI" 改為"Imports PACNEI"。<br>//Imports WinPacNet                                                                                                    |         |
| Imports PACNET         Imports Pachet         Imports Pachet         Imports Pacht         Imports                                                                                                    | . æ×    |
| Windows CE Device Formi.cs Design]* Formi.cs Formi.cs [Design]*  Formi.cs Formi.cs [Design]*  Formi.cs [Design]*  Formi.cs [De | • 1 X   |
| public partial class Form1 : Form { [DllImport("cored11.dll")]                                                                                                    | ce View |

| Classification | WinPAC SDK F | WinPAC SDK FAQ |       |      |            |      |       |
|----------------|--------------|----------------|-------|------|------------|------|-------|
| Author         | Sean Hsu     | Version        | 1.0.1 | Date | 2012/10/18 | Page | 11/16 |

# 2. DllImport 修改

於 C# or VB program 使用 WinPAC SDK 的 API 函式,需使用 DllImport 命令

於 C#程式

//[DllImport("WinPacSDK.dll")]

[DllImport("PACSDK.dll")]

於 C#程中,使用 dllimport("PACSDK.dll")取代 dllimport("WinPacSDK.dll")

## 於VB程式

//<DllImport("WinPacSDK.dll")> <DllImport("PACSDK.dll")>

於 VB.net 程中,使用 dllimport<"PACSDK.dll">取代 dllimport<"WinPacSDK.dll">

# 3. 類別(Class)名稱修改

在 WinPacNet.dll 的所有 API 函式,都只被分類在一個類別(Class)內(WinPacNet.WinPAC.xxx),在 新的 PACNET.dll 中, API 函式被分類在不同的類別(Class)內,如 PACNET.sys, PACNET.Memory, and PACNET.Interrupt,等。

在 PACNET.dll 所有 API 函式 Class 分類, 在 API 手冊有詳細定義說明, 而主要分類對照表如下

| API 手冊的分類名稱                    | PACNET.dll Class 分類名稱 |
|--------------------------------|-----------------------|
| 2.1 System Information API     | Sys                   |
| 2.1 Backplane API              | Sys                   |
| 2.1 Buzzer API                 | Sys.Buzzer            |
| 2.2 Interrupt API              | Interrupt             |
| 2.3 Memory Access API          | Memory                |
| 2.4 Watchdog API               | Sys.WDT               |
| 2. <mark>5</mark> Registry API | PAC_Reg               |
| 2. <mark>6</mark> UART API     | UART                  |
| 2.7 PAC_IO API                 | PAC_IO                |
| 2.8. PWM API                   | PWM                   |
| 2.9. Backplane Timer API       | BPTimer               |
| 2.10. Error Handling API       | ErrHandling           |
| 2.11 MISC API                  | MISC                  |

| Classification | WinPAC SDK F | WinPAC SDK FAQ |       |      |            |      | 6-010-00 |
|----------------|--------------|----------------|-------|------|------------|------|----------|
| Author         | Sean Hsu     | Version        | 1.0.1 | Date | 2012/10/18 | Page | 12/16    |

步驟 3: 在 Visual studio IDE 視窗上,點選 Build 選單的"Rebuild Solution"項目,重新編譯你的專案。

| RTTP          |              | 110108         | oft Vi         | sual         | Studio             | _      |                     |               |               |      |
|---------------|--------------|----------------|----------------|--------------|--------------------|--------|---------------------|---------------|---------------|------|
| le <u>E</u> d | lit          | <u>V</u> iew   | <u>R</u> efac  | tor          | <u>P</u> roject    | Build  | l Lebug             | D <u>a</u> ta | <u>T</u> ools | Test |
| ] + 🗄         | •            | 📬 🖢            | Ø              | *            | <b>b (1</b> )      |        | Build Solu          | tion C        | td+Shift+     | В    |
| indows        | CEI          | Device         |                |              | •                  | $\leq$ | <u>R</u> ebuild So  | lution        |               |      |
| For           | rm1.         | cs*            | Form1          | .cs [D       | esign]*            |        | <u>D</u> eploy Sol  | utton         |               |      |
| <b>∕t</b> gR  | TTPrj        | j.Form1        |                |              |                    |        | <u>C</u> lean Solu  | tion          |               |      |
| Ξu            | sing         | Syste          | :m;            |              |                    |        | B <u>u</u> ild RTT  | Prj           |               |      |
| u             | sing         | Syste          | m.Col          | lect         | ions.Ger           |        | R <u>e</u> build R  | ſTPrj         |               |      |
| u<br>u        | sing<br>sing | Syste<br>Syste | m.Com<br>m.Dat | pone:<br>a;  | ntModel;           |        | De <u>p</u> loy R T | TPrj          |               |      |
| u<br>u        | sing<br>sing | Syste<br>Syste | m.Dra<br>m.Tex | wing<br>t:   | ;                  |        | Clea <u>n</u> RTT   | Prj           |               |      |
| u             | sing         | Syste          | m.Win<br>m Run | dows<br>time | .Forms;<br>Interor |        | Batch Buil          | d             |               |      |
| ų             | sing         | Syste          | m.Thr          | eadi         | ng;                |        | C <u>o</u> nfigurat | ion Mar       | nager         |      |
| u             | sing         | PACNE          | T;             |              |                    |        |                     |               |               |      |
|               |              |                |                |              |                    |        |                     |               |               |      |
|               |              |                |                |              |                    |        |                     |               |               |      |
|               |              |                |                |              |                    |        |                     |               |               |      |
|               |              |                |                |              |                    |        |                     |               |               |      |
|               |              |                |                |              |                    |        |                     |               |               |      |
|               |              |                |                |              |                    |        |                     |               |               |      |
|               |              |                |                |              |                    |        |                     |               |               |      |
|               |              |                |                |              |                    |        |                     |               |               |      |
|               |              |                |                |              |                    |        |                     |               |               |      |

| Classification | WinPAC SDK F | WinPAC SDK FAQ |       |      |            |      |       |
|----------------|--------------|----------------|-------|------|------------|------|-------|
| Author         | Sean Hsu     | Version        | 1.0.1 | Date | 2012/10/18 | Page | 13/16 |

# 使用更新工具來更新 SDK

#### EasyUpgradeSDK.exe

EasyUpgradeSDK 是一支程式轉換工具,最主要的功能是將連結 XPacSDK 函式庫及 WinPacSDK 函式庫的 VC 程式轉換使用 PACSDK 函式庫。以及將連結 XPacNet 函式庫及 WinPacNet 函式庫的 C#.VB.net 程式轉換使用 PACNet 函式庫 此應用程式必須運作於一般 Windows PC 上。

#### EasyUpgradeSDK.exe 最新版本是置於 ICPDAS 網站:

http://ftp.icpdas.com/pub/cd/winpac/napdos/wp-8x4x\_ce50/pc\_tools/UpgradeSDK

EasyUpgradeSDK 只允許轉換檔案的副檔名為:

- \*.cpp
- \*.cs
- \*.vb
- \*.vcproj
- \*.csproj
- \*.vbproj
- \*.vcp

這個工具的運作規則為:在使用者選取轉換的檔案後,程式會以關鍵字搜尋整個檔案內容,搜尋完成後並以新的關鍵字取代舊的。而且程式會自動尋找使用者選的目錄內是否有 Winpacsdk.h/Xpacsdk.h, Winpacsdk.lib/Xpacsdk.lib 或 WinPacNet.dll/XPacNet.dll 檔案存在。如果有會 將 PACSDK.h, PACSDK.lib or PACNET.dll 拷貝至此目錄。(原來的.h/.lib/.dll 會保留不會刪除)

依以下步驟使用 EasyUpgradeSDK.exe 去更新 SDK

步驟 1: 確認檔案目錄架構是否如以下所示,將這個目錄拷貝至 Windows PC 上

EasyUpgradeSDK

EasyUpgr<mark>adeSDK.exe</mark> PACNET.dll

—release\_arm PACSDK.H PACSDK.lib

—release\_x86 PACSDK.H PACSDK.lib

步驟 2: 執行 EasyUpgradeSDK.exe

步驟 3: 選擇一個目錄,專案的所有相關檔案都需在此目錄內。(這個專案必需是 WinPAC/XPAC 系列模組使用,且這個專案必須為 C#, VB.net, VC or eVC 所建立) 3-1: 點選 "Select Folder"鍵(如下圖)

| Classification WinPAC SDK | No.                     | 6-010-00       |          |            |      |       |
|---------------------------|-------------------------|----------------|----------|------------|------|-------|
| Author Sean Hsu           | Version                 | 1.0.1          | Date     | 2012/10/18 | Page | 14/16 |
|                           |                         |                |          |            |      |       |
| EasyUpgradeSDK v0.3       |                         |                |          |            |      |       |
| Select Folder Upgrade     | 🔲 check all it          | ems            |          |            |      |       |
| File Name T File Fulln    | ame                     |                |          |            |      |       |
|                           |                         |                |          |            |      |       |
|                           |                         |                |          |            |      |       |
|                           |                         |                |          |            |      |       |
|                           |                         |                |          |            |      |       |
|                           |                         | <u> </u>       |          |            |      |       |
|                           |                         |                |          |            |      |       |
|                           |                         |                |          |            |      |       |
|                           |                         |                |          |            |      |       |
|                           |                         |                |          |            |      |       |
| 3-2: 點選一個目錄並按下"OK"        | 鈕。                      |                |          |            |      |       |
| (此例于,我们走进U                | <del>7</del> 87k_dio de | emo)           |          |            |      |       |
| Browse For Folder         |                         | ? 🔀            |          |            |      |       |
|                           |                         |                |          |            |      |       |
| Besktop                   |                         | ~              |          |            |      |       |
| 🕀  My Documents           |                         |                |          |            |      |       |
| E Se Local Disk (C:)      |                         |                |          |            |      |       |
| E Documents an            | nd Settings             |                |          |            |      |       |
|                           |                         |                |          |            |      |       |
|                           |                         | ~              |          |            |      |       |
| Make New Folder           |                         | Cancel         |          |            |      |       |
|                           |                         |                |          |            |      |       |
|                           |                         |                |          |            |      |       |
|                           |                         |                |          |            |      |       |
|                           |                         |                |          |            |      |       |
|                           |                         | Co. I td. Teel | nical Do | cument     |      |       |
|                           |                         | CO., LIU. 1001 |          | Current    |      |       |

| Classification                                                                      | WinPAC SD                                                                                                    | K FAQ                                                                             |                                                   |       |            | No.  | 6-010-00 |
|-------------------------------------------------------------------------------------|----------------------------------------------------------------------------------------------------|-----------------------------------------------------------------------------------|---------------------------------------------------|-------|------------|------|----------|
| Author                                                                              | Sean Hsu                                                                                                    | Version                                                                           | 1.0.1                                             | Date  | 2012/10/18 | Page | 15/16    |
| -3: 點選"check<br>EasyUpgrad<br>Select Folder<br>File Name<br>87k_ai.cspi<br>Form1.cs | all items" chec<br>eSDK v0.3<br>Upgrade<br>File Full<br>coj C:\87k_a<br>C:\87k_a                                            | kbox ,接著<br>check all i<br>name<br>i/87k_ai/87k_ai<br>i/87k_ai/87k_ai             | 按下"Upgrade'<br>tems<br>%7k_ai.csproj<br>¥Form1.cs | ' 鈕。  |            |      |          |
| -4: 等待,直到<br>-4: 客待,直到<br>EasyUpgra<br>Select Folder<br>File Name                   | "Upgrade finisl<br>deSDK v0.3<br>Upgrade                                                                                    | n" messageb                                                                       | DOX 顯示在畫面                                         | j(如下圖 |            |      |          |
| ✓ 87k_dio.0 ✓ Form1.cs                                                              | Upgrade                                                                                                    | dio/87k_dio/87<br>dio/87k_dio/87<br>dio/87k_dio/87                                | k_dio\87k_dio.c<br>k_dio\Form1.cs                 |       |            |      |          |
| C:W7k_dioW87<br>usingWinPa<br>WinPAC.ua<br>WinPAC.pa<br>WinPAC.pa                   | K_dioV57K_dioVFor:<br>cNet; -> using PACI<br>rt_Close -> PACNE<br>rt_Open -> PACNE<br>c_WriteDO -> PAC:<br>c_ReadDI -> PACN | n1.cs<br>NET;<br>T.UART.uart_C<br>T.UART.uart_O<br>NET.PAC_IO.pa<br>ET.PAC_IO.pac | Co. Ltd. Till                                     |       |            |      |          |

| Classification | WinPAC SDK F | WinPAC SDK FAQ |       |      |            |      | 6-010-00 |
|----------------|--------------|----------------|-------|------|------------|------|----------|
| Author         | Sean Hsu     | Version        | 1.0.1 | Date | 2012/10/18 | Page | 16/16    |

步驟 4: 完成轉換工作後,此轉換的程式碼仍需由開發程式重新編輯後才能使用。(參考手動更新 SDK 來重新編輯程式)

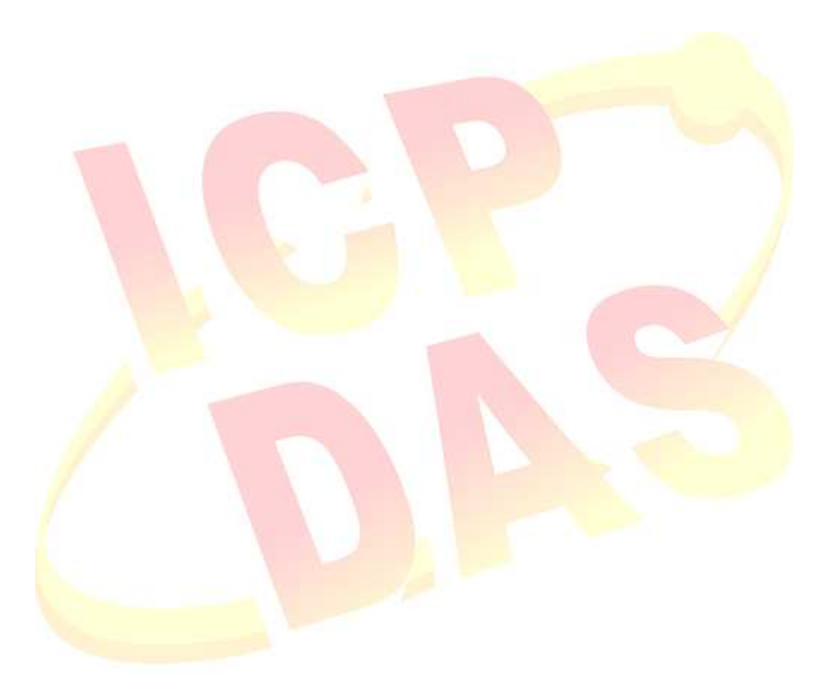